HM Customs Gibraltar

# How to Login and Logout on ASYCUDA

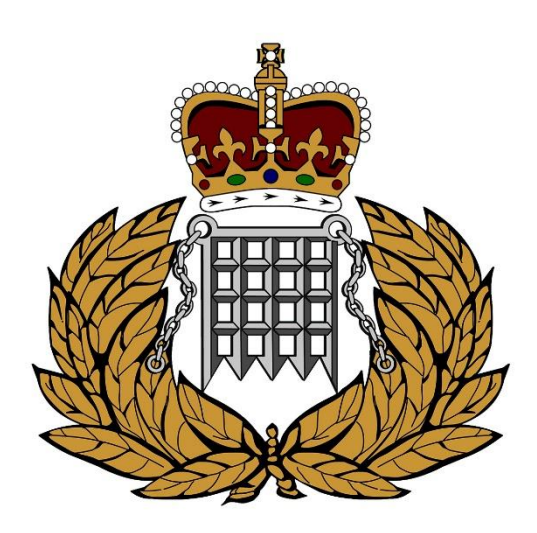

ASYCUDA Section 04/12/2023

## Contents

| Accessing ASYCUDA   | 2 |
|---------------------|---|
| Login to ASYCUDA    | 3 |
| Logout from ASYCUDA | 4 |

#### Accessing ASYCUDA

Navigate to the HM Customs Gibraltar <u>website</u> and click on the ASYCUDA World ICIS Environment. A file will be saved to your computer. After the download is complete, simply double-click the file to launch ASYCUDA. Please ensure that you have Java installed on your local computer for the program to function correctly. You can find additional instructions on our website on how to install and configure Java on a Windows machine.

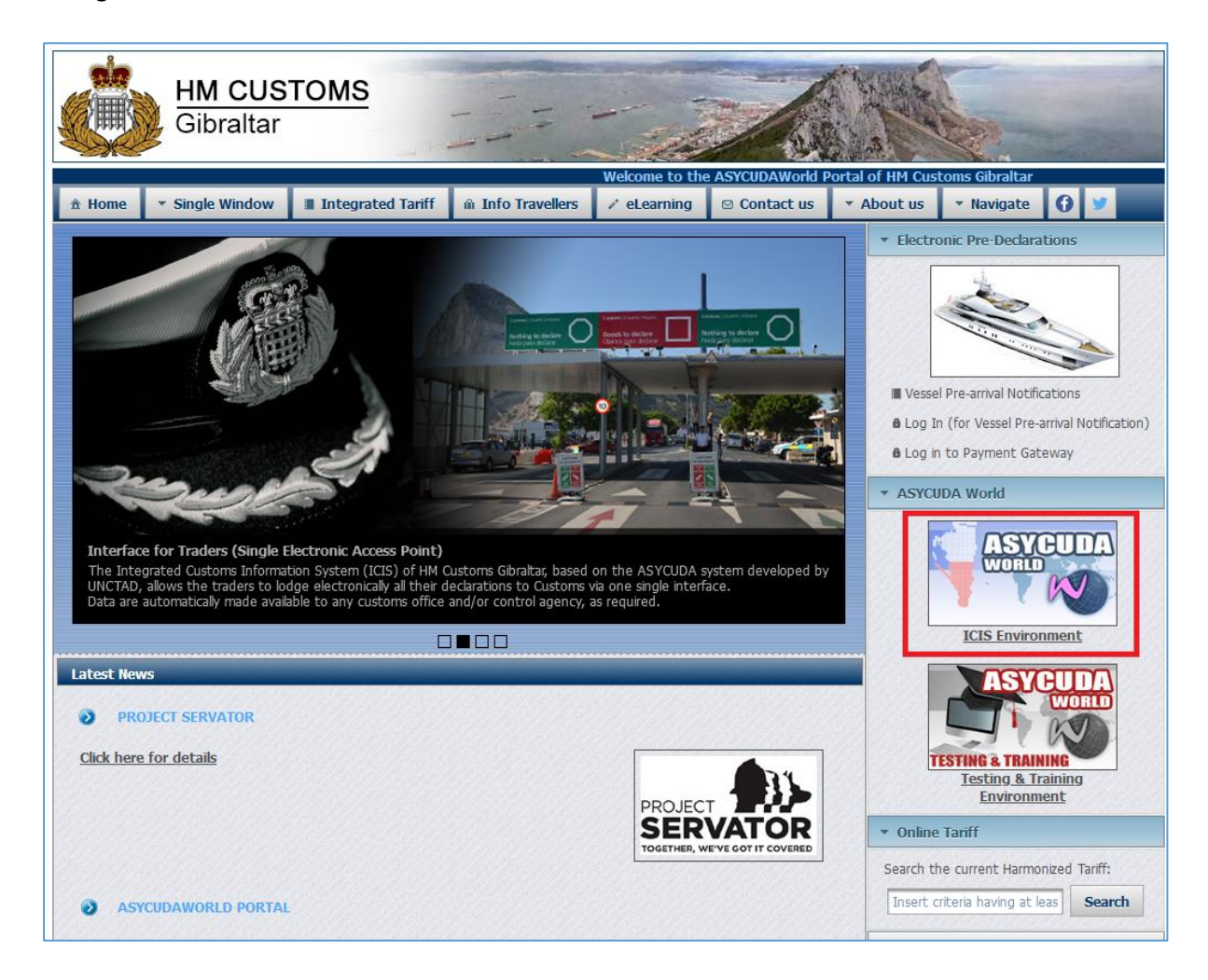

## Login to ASYCUDA

- 1. Start by logging into the ASYCUDA platform using your current username and password which has been created in the registration process.
  - a. Insert your Login Name
  - b. Insert your Password
  - c. Click on the "Tick" symbol

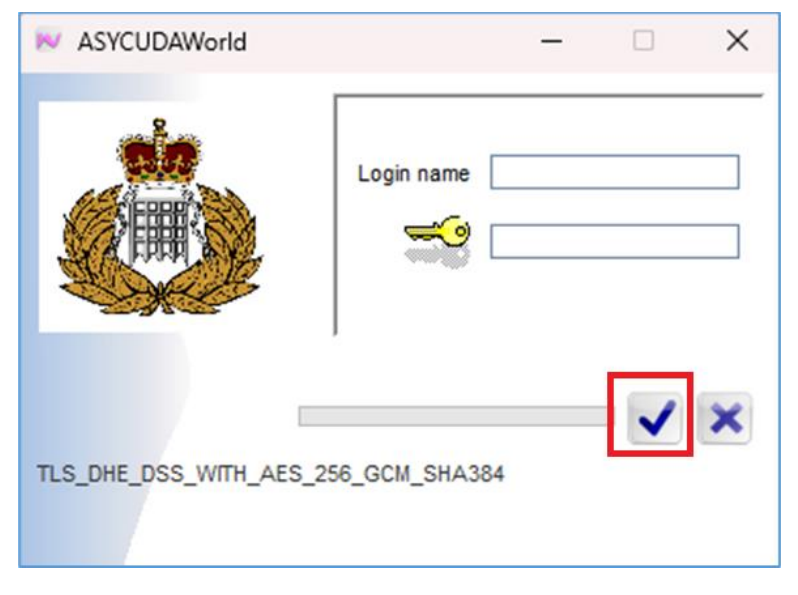

Figure 1 - Login popup

2. If login name and password are both correct, the following screen is displayed:

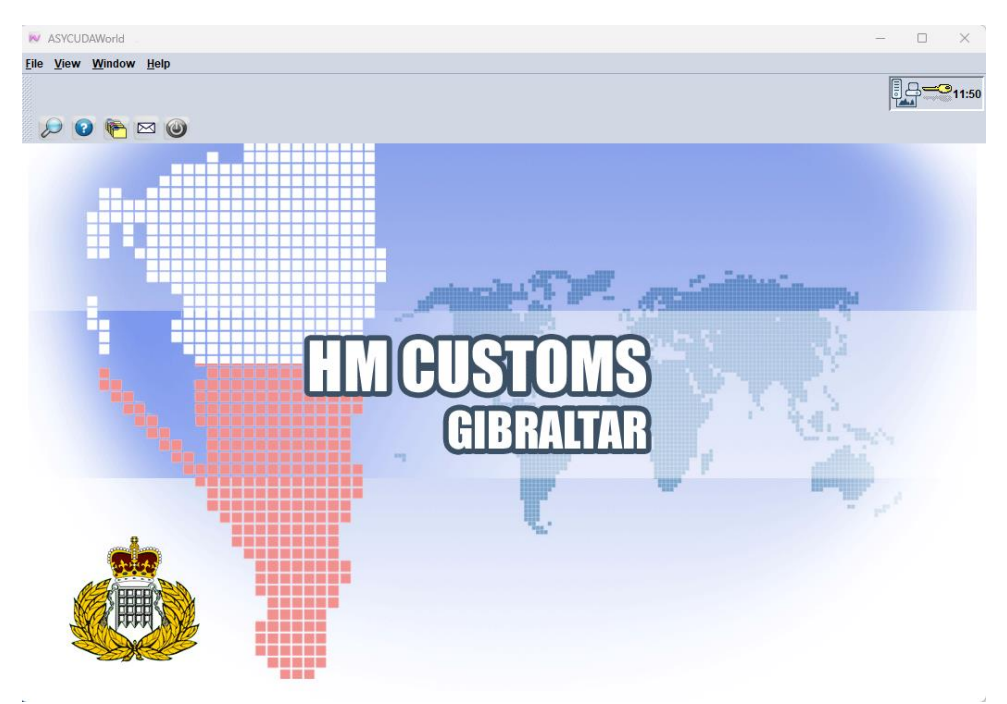

Figure 2 - ASYCUDA screen

### Logout from ASYCUDA

1. Before logging out from ASYCUDA platform it will be essential to ensure that there is no SAD or any other e-document minimized in your library – see figure 3 below.

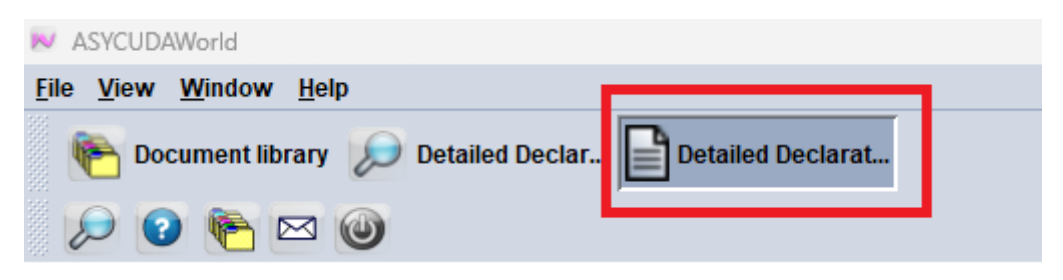

Figure 3 - Open declarations

2. To logout, simply click on the exit button – see figure 4 below.

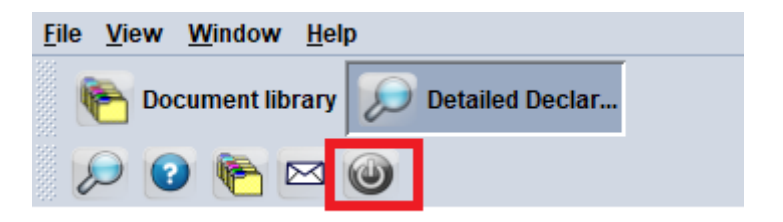

Figure 4 - Logout Button